## **CREATING NEW IMAGE FILE USING POWERISO**

Create New Image File (ISO, BIN / CUE, DAA)

- 1. Run PowerISO.
- Click on the "New" button on toolbar or choose the "File > New > Data CD / DVD Image" menu.
- Click on the "Add" button on toolbar to add files and folders. You can also directly drag files and folders from Windows Explorer to the PowerISO window.
- 4. Choose the menu "Action > New Folder" to create a new folder.
- 5. Choose the menu "Action > Change Label" to change the default label.
- 6. Choose the menu "File > Properties" to set the iso file properties.
- 7. Click on the "Save" button on toolbar, or choose the "File > Save" menu.
- To create iso file, save the image file to "Standard ISO Images (\*.iso)" format. You may also save it as BIN / CUE, or DAA format.

## Thanks

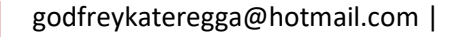